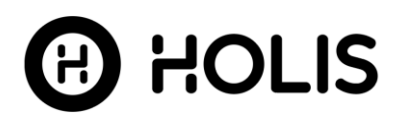

## **Internal Release Notes**

## Holis Versatile 2MP Camera Series

| Product Code   | Model Name                   | Firmware             |
|----------------|------------------------------|----------------------|
| JSV02-D02-OI01 | Holis Versatile 2MP Dome Out | SS012.01.00.00.15179 |
| JSV02-B04-OI01 | Holis Versatile 2MP Bullet   | SS012.01.00.00.15179 |

#### **Product Data**

Visit the IP Cameras section of our web site, <u>www.illustracameras.com</u>, to download datasheets and other documentation in PDF format.

January 2021

Note In case of discrepancy, the information in this document supersedes the information in any document referenced herein.

8200-1994-07\_A0

JOHNSON CONTROLS, TYCO and ILLUSTRA are trademarks and/or registered trademarks. Unauthorized use is strictly prohibited © 2021 Johnson Controls. All rights reserved.

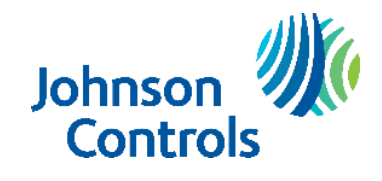

# **Table of Contents**

| What's in This Release                                     |   |
|------------------------------------------------------------|---|
| What's New                                                 |   |
| Features                                                   | 4 |
| Firmware Upgrade                                           | 5 |
| Upgrade Camera Firmware through the Web GUI                | 5 |
| Upgrade Camera Firmware through Illustra Connect           | 5 |
| Features                                                   |   |
| RTSP Authentication                                        |   |
| Stream Tables                                              | 7 |
| Stream Table for JSE02-XXX-XX01 2MP Holis Versatile series | 7 |
| Known Limitations and Issues                               |   |
| Server Integration Limitations                             |   |
| Contact Information                                        |   |

## What's New

### Firmware SS012.01.00.00.15179

• Introduces the new Holis Versatile 2MP camera models.

| JSV02-D02-OI01 | H.265 2MP Motorized V/F IR Vandal Proof Dome N/W Camera, 2.8-12mm, 50M IR, Micro SD, DC12V/PoE, IP67/IK10, Smart IVA |
|----------------|----------------------------------------------------------------------------------------------------|
| JSV02-B04-OI01 | H.265 2MP Motorized V/F IR Bullet N/W Camera, 7-22mm, 100M IR, Micro SD, DC12V/PoE, IP67/IK10, Smart IVA             |

# **Key Features**

- High resolution, 2 megapixel images, Multiple IP streams of H.264, H.265 and MJPEG video
- Integration with VideoEdge NVR, VideoEdge Hybrid, victor Unified Client, ExacqVision recorders and Clients
- Integration with Illustra Connect v 3.5 and above
- o Illustra API v3.4
- o ONVIF 2.4 profile S compliant
- Power over Ethernet (PoE) or AC powered (model specific)
- Motion Detection support on camera
- HWDR (model specific)
- Auto & Manual White Balance Modes
- o Manual Focus and Zoom Control (model specific)
- One touch Focus (model specific)
- Eventing with RTP meta-data streaming
- Support for up to three Regions of Interest
- Support for up to four Privacy Zones
- o Support for FTP, SNMP, SMTP, 8021.x and Firewall filtering (model specific)
- SD card event buffering (requires micro-SD card)
- o Schedule recording (requires micro-SD card)
- o Browser Support: IE only
- o UPnP Discovery
- Easy to install

# Firmware Upgrade

You can upgrade the Holis Camera through the camera web GUI or by using Illustra Connect.

## Upgrade Camera Firmware through the Web GUI

NOTE: All camera settings are maintained after you upgrade the camera firmware. It is recommended to clear your browser cache after a firmware upgrade.

- 1. Using Internet Explorer connect to the camera via the IP Address and login to the Web GUI.
- 2. Select Setup from the web banner to access the setup menus.
- 3. Select Maintenance from the Upgrade menu and identify the Local Upgrade section.
- 4. Select Browse. The Choose file dialog displays.
- 5. Navigate to the location where the firmware file has been saved. Select the firmware file then select the **Open** button.
- 6. Select Upload. The file transfer begins and a progress bar displays.
- 7. Camera upgrade can take up to 5 minutes
- 8. When upgrade completes, the camera will return to login Screen.

## **Upgrade Camera Firmware through Illustra Connect**

#### NOTE: All camera settings are maintained after you upgrade the camera firmware.

#### Procedure: Update Camera Firmware through Illustra Connect 3.5 or above

- 1. Install and launch the Illustra Connect software utility.
- 2. From the displayed list of cameras; right-click on the camera requiring the software upgrade.
- 3. Select Device Maintenance> Firmware. The Firmware Upload window will display.
- 4. Select Browse and browse to the firmware upgrade file.
- 5. Select Start Firmware Upgrade to start the upgrade.

## Features

### Accessing camera for the first time

- 1. Select Internet Explorer browser and navigate to the camera IP address.
- 2. Browser should prompt for a plugin installation.
- 3. Complete plugin wizard installation and return to browser.
- 4. When you select the camera IP, the sign in page is displayed.
- 5. Select your preferred language from the drop-down menu. The default language is English.
- 6. Enter the default username and password when prompted Username: admin, Password: admin.

7. Click **Log in**. The camera Web User Interface is displayed. The first time that you access the camera, or after a factory reset, you are prompted to **Change Default Password**.

#### **Password Complexity Requirements**

Minimum characters: 9

a. Have least one character from each of the following character groups:

- i. upper case letters ABCDEFGHIJKLMNOPQRSTUVWXYZ
- ii. lower case letters abcdefghijklmnopqrstuvwxyz
- iii. numeric characters 0123456789
- iv. Special characters @ % + \ / ' ! # \$ ^ ? : , ( ) { } [ ] ~ \_ `
- b. The password cannot contain the username.

#### How to restore admin/admin:

1. Restore factory default camera.

## **RTSP** Authentication

We now require video stream authentication by default

We don't recommend disabling RTSP authentication, but if required it can be managed via Security Tab in camera GUI.

## Analytics

| Holis 2MP camera      | Motion Detection  | SD card anomaly |
|-----------------------|-------------------|-----------------|
| Standalone            | Yes               | Yes             |
| Edge                  | Yes – Events only | No              |
| (VideoEdge and Exacq) |                   |                 |

# Stream Tables Stream Table for JSV02-XXX-XX01 2MP Holis Versatile series

|             |       | 60HZ       |            | 50HZ       |            |
|-------------|-------|------------|------------|------------|------------|
| Profile     | Codec | Resolution | Max<br>FPS | Resolution | Max<br>FPS |
| Stream<br>1 | H264  | 1920x1080  |            | 1920x1080  |            |
|             | H265  | 1280x720   | 30         | 1280x720   | 25         |
|             |       |            |            |            |            |
|             |       |            |            |            |            |
| Stream<br>2 | H264  | 1280x720   |            | 1280x720   |            |
|             | H265  | 704x480    | 30         | 704x576    | 25         |
|             | MJPEG | 352x240    |            | 352x288    | -          |
|             |       |            |            |            |            |
| Stream<br>3 | H264  | 704x480    |            | 704x576    |            |
|             | H265  | 480x240    | 30         | 480x240    | 25         |
|             | MJPEG | 352x240    |            | 352x288    |            |
|             |       |            |            |            |            |

**Note:** A maximum of 10 concurrent streams are supported by the JSV02-XXX-XX01 cameras. This includes shared streams.

| Description                                                                                                    | Suggested Work-Around                                                                      |
|----------------------------------------------------------------------------------------------------|--------------------------------------------------------------------------------------------|
| Connection error seen occasionally when preforming a FW upgrade.                                                                        | Select Retry pop-up.                                                                       |
| Unable to enable/disable IPv6 DHCP using iAPI3                                                                                          | Use Camera Web GUI                                                                         |
| Unable to configure Multicast address and settings via iapi3                                                                            | Use Camera Web GUI, Multicast Server not supported for this release                        |
| Factory reset doesn't reset the local config settings                                                                                   | None                                                                                       |
| Occasionally logging onto the camera shows a<br>connection error and GUI cannot be navigated                                            | Power cycle the camera or use a Tool to restart it such as Illustra Connect.               |
| After a config restore with a device name change<br>on the camera the Onvif device name appears<br>blank.                               | None                                                                                       |
| Unable to export video from SD card                                                                                                    | None                                                                                       |
| Unable to export Pictures from the SD card to the PC.                                                                                   | None                                                                                       |
| Config>Storage>Download>Search Page doesn't work.                                                                                       | To search SD card Select Search from the View selection at the top of the Web GUI          |
| Local storage of videos and pictures feature not implemented although still appears on the WebGUI.                                      | None                                                                                       |
| HTTPS certification Default certificate missing SAN (Subject Alternative Name)                                                          | None                                                                                       |
| 'No permission to perform this action' pop up when<br>making changes to Admin>Config>System>Local<br>Config>                            | None.                                                                                      |
| Sometimes logging onto the camera a connection<br>error will appear Sometimes logging onto the<br>camera a connection error will appear | Run the following command to reboot the camera http://'Camera.IP.Address'/iAPI/reboot.cgi? |
| DNS address not being applied using Illustra<br>Connect                                                                                 | Use camera GUI to apply DNS settings                                                       |
| Snapshot and recording buttons on live view page return error 'No permission to perform this action'                                    | Recording can be enabled Config>Storage>Config>Record                                      |

| Description                                                                                                    | Suggested Work-Around                                                                                                    |  |
|----------------------------------------------------------------------------------------------------|----------------------------------------------------------------------------------------------------|--|
| The cameras will count each enabled multicast stream as an active stream even if it isn't being used.              | Only enable a multicast stream if it is being used to avoid running out of streams. Resources which is 10 for JSV02-XXX-XX01.     |  |
| SNMP Walk shows incorrect information.                                                                             | None                                                                                                    |  |
| No snapshot available on Illustra Connect for JSV02-XXX-XX01 cameras                                               | None                                                                                                    |  |
| Adding a user with incorrect password requirements does not result in error although the user does not get created | Use correct password requirements for the user                                                                                    |  |
| Config>Security>Block and Allow lists> Block<br>MAC address doesn't work                                           | Block by IP address as an alternative                                                                                             |  |
| UPnP Properties>Device details>model> incorrect<br>website link                                                    | Use Manufacturer link                                                                                                    |  |
| Invalid NTP server address is accepted                                                                             | Ensure to enter correct NTP server address                                                                                        |  |
| Bulk configuration on Illustra connect currently not supported in this release                                     | None                                                                                                    |  |
| Camera may show incorrect Analytics setting when integrating with iAPI3 servers                                    | Only motion detection is supported for analytics integration                                                                      |  |
| Camera may show incorrect PTZ focus, iris setting when integrating with iAPI3 servers                              | Ignore these as are currently incorrect                                                                                           |  |
| Privacy Zones, Motion mask and ROI don't rotate in line with the corridor mode                                     | Have the camera in Corridor mode prior to creating motion masks etc.                                                              |  |
| Default GOP shall be 30 (NTSC) 25 (PAL)                                                                            | GOP will be set to 30 (NTSC) 25 (PAL), at default but will work dynamically with frame rate change after that where GOP = FPS x4. |  |
|                                                                                                    | Review GOP value when changing FPS to determine it is correct for your needs.                                                     |  |

# Server Integration Limitations

| Description                                                                                                    | Suggested Work-Around                                                                     |
|----------------------------------------------------------------------------------------------------|-------------------------------------------------------------------------------------------|
| When camera in corridor mode on ExacqVision<br>the bottom half of the image is masked out on the<br>motion tab      | None                                                                                      |
| Edge alerts not coming through to victor when<br>camera added as Onvif to VideoEdge                                 | If Edge events are required camera should be added VideoEdge using Illustra iAPI3 Handler |
| Applying a Restore Config to a camera while<br>added to an NVR may cause the camera to stop<br>streaming to the NVR | Apply configuration file to the camera before adding to the NVR.                          |
| Instances of Video loss seen on cameras when added as Onvif                                                         | Where available use Illustra iAPI3 handler when adding camera to recorder                 |

## **Contact Information**

If you have any questions regarding these release notes, please contact Tyco Security Products Technical Services at:

Toll Free: 800-507-6268, Option 2

International: 561-912-6259, Option 2

Fax: 450-444-2029

Email: adtechservices@tycoint.com

Website: www.illustracameras.com

Hours: 08:00 - 20:00 EST

Alternative Number: 800-392-2873

In Europe, Middle East and Africa, contact Technical Support at:

Toll Free: +800 CALLTYCO or +800-2255 8926

Hours: 08:00 - 18:00 CET

Website: www.tycosecurityproductsemea.com

Local Direct dial numbers:

| UK      | 08701 238 787 |
|---------|---------------|
| France  | 0800 90 79 72 |
| Spain   | 900 99 39 61  |
| Germany | 0800 1806 757 |
| Italy   | 0800 874 091  |
| Belgium | 0800 76 452   |
| Ireland | 021 480 1122  |

Direct: +31 475 352 722

Email: tsp.emea.video.support@tycoint.com

Website: www.calltyco.com

| Bahrain              | 800 04127          |
|----------------------|--------------------|
| Greece               | 00800 31 229 453   |
| Russia               | 810 800 20 521 031 |
| Turkey               | 00800 31 923 007   |
| United Arab Emirates | 800 0310 7123      |
| Israel               | 03 345 6868        |

In Latin America and Caribbean, contact Technical Support at:

Southern Latin America Contact: Cesar Cristal Phone: +54-11-4711-8711 Cell: +54911-6452-7573 Email: ccristal@tycoint.com

Northern Latin America & Caribbean Contact: Hildebrando Duran Phone: +57-1638-6278 Cell: +57-317668-9590 Email: hiduran@tycoint.com Brazil (South) Contact: Dani Hissnauer Miguel Phone: +55 (11) 2172 9224 Cell: +55 (11) 97663-2653 Email: <u>danimiguel@tycoint.com</u>

Mexico Contact: Marco Antonio Salguero Phone: +52-55-5488-8092 Cell: +52-55-1473-4946 Email: <u>msalguero@tycoint.com</u>

#### Brazil (North)

Contact: Wagner Soares Phone: +55 (21) 2108-6016 x.250 Cell: +55 (21) 99153-3519 Email: <u>wsoares@tycoint.com</u>

In Asia Pacific, contact Technical Support at:

Toll Free: +800 CALLTYCO or +800-2255 8926

China Only Hotline: 400 671 1528

Hours: 08:00 - 17:00 CST

Direct: +86 21 60 23 0650 India Only Hotline: 1 800 1082 008 Email: apac.support@tycoint.com

Information furnished by Tyco Security Products is believed to be accurate and reliable. However, no responsibility is assumed by Tyco Security Products for its use, nor any infringements of other rights of third parties which may result from its use. No license is granted by implications or otherwise under any patent rights of Tyco Security Products.